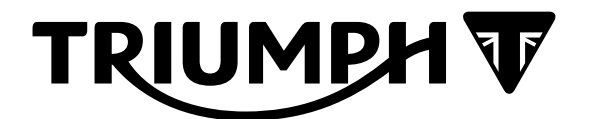

# Technical Bulletin 210 09.2020

| Contents |                                                                                                    |                                                                                                    |  |  |
|----------|----------------------------------------------------------------------------------------------------|----------------------------------------------------------------------------------------------------|--|--|
| ltem     | Subject                                                                                            | Model Affected                                                                                                    |  |  |
| 210.1    | Triumph Diagnostic Tool 2020-09 Update -<br>In Use Performance (IUPR) Data Uploader<br>Application | Rocket 3 R, Rocket 3 GT, Rocket 3 TFC, Street Triple<br>S 660cc, Street Triple S 660cc a2, Street Triple R,<br>Street Triple R-LRH, Street Triple RS, Thruxton RS,<br>Tiger 900, Tiger 900 GT, Tiger 900 GT-LRH, Tiger<br>900 GT Pro, Tiger 900 Rally, Tiger 900 Rally Pro |  |  |

| ltem:           | 210.1                                                                                                    |
|-----------------|----------------------------------------------------------------------------------------------------|
| Description:    | Triumph Diagnostic Tool 2020-09 Update - In Use Performance (IUPR) Data Uploader Application                                                                                                    |
| Model Affected: | Rocket 3 R, Rocket 3 GT, Rocket 3 TFC, Street Triple S 660cc, Street Triple S 660cc<br>a2, Street Triple R, Street Triple R-LRH, Street Triple RS, Thruxton RS, Tiger 900,<br>Tiger 900 GT, Tiger 900 GT-LRH, Tiger 900 GT Pro, Tiger 900 Rally, Tiger 900 Rally<br>Pro |

Triumph Diagnostic Tool (TDT) version 2020-09 will be released in September 2020. The update will include an additional application which will automatically upload motorcycle In Use Performance Ratio (IUPR) data to a database. The IUPR Uploader application will run in the background and requires minimal user interaction.

## About IUPR Data

IUPR data collection is currently required in order to comply with European regulation: Delegated Act 44/2014/EU as amended by 2018/295/EU annex XII paragraph 4 onwards.

Triumph anticipate that similar regulations will be adopted by other regions/markets in the future. IUPR data is currently collected from Euro 5 compliant motorcycles only. The data is collected from the emissions control system and is stored against the VIN of the motorcycle from which it was collected. Data collected includes:

- Motorcycle VIN
- Date and time of data collection
- Region and country where the data was collected
- Engine ECM calibration installed
- Odometer reading
- Number of ignition cycles completed
- Number of times conditions have been encountered for emissions system monitors to be completed

• Number of emissions system monitors completed.

No personal data will be collected or uploaded by this application.

## System Requirements

The IUPR Uploader application has the following system requirements.

- The computer must have a broadband internet connection.
- The computer must have Microsoft Windows .NET framework version 4.8 or later installed.

## Note:

• Triumph anticipate that most computers will already have the latest .NET Framework installed. However, a .NET Framework update may be required on some older computers.

## Microsoft Windows .NET Framework Update

During installation of the TDT 2020-09 update, the installation wizard will automatically check if your computer has .NET Framework Version 4.8 installed.

- If your .NET Framework is up to date, the TDT installation process will complete as normal.
- If the following screen appears during installation, this indicates that your computer requires an update. Follow the steps in **Appendix A** to update your computer to .NET Framework Version 4.8.

| lup | rUploader.exe - This application could not be started.                                                                                                    |
|-----|----------------------------------------------------------------------------------------------------|
| 8   | This application requires one of the following versions of the .NET<br>Framework:<br>.NETFramework,Version=v4.8<br>Do you want to install this .NET Framework version now? |
|     | Yes No                                                                                                    |

## About the IUPR Uploader Application

Once installed, the IUPR Uploader application will automatically launch when you turn your computer ON, or when the Triumph Diagnostic Tool is launched. When the IUPR Uploader application is running, a Triumph logo icon will be displayed in the Notification Area at the bottom right of the screen.

Hovering the mouse pointer over the icon will display the application's current status. This will be displayed as Idle: Connected when the application is running normally.

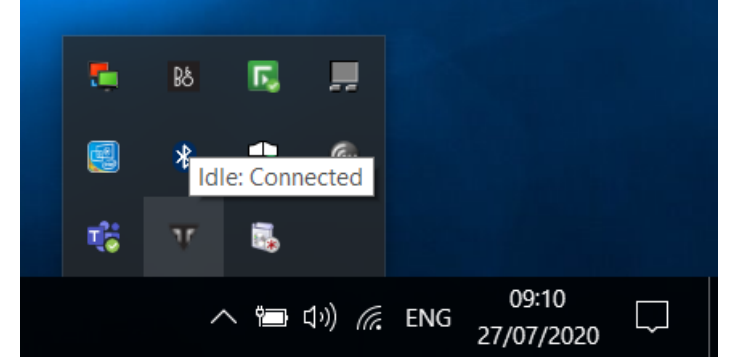

Right clicking on the icon will display the menu shown below.

|                   | BŞ | R,  |                  |     |                     |  |
|-------------------|----|-----|------------------|-----|---------------------|--|
| About<br>View Log | ₿  | €   | 6                |     |                     |  |
| Exit              | r  |     |                  |     |                     |  |
|                   | /  | , i | \$)) <i>((</i> ; | ENG | 09:12<br>27/07/2020 |  |

Clicking **About** will display the information screen shown below.

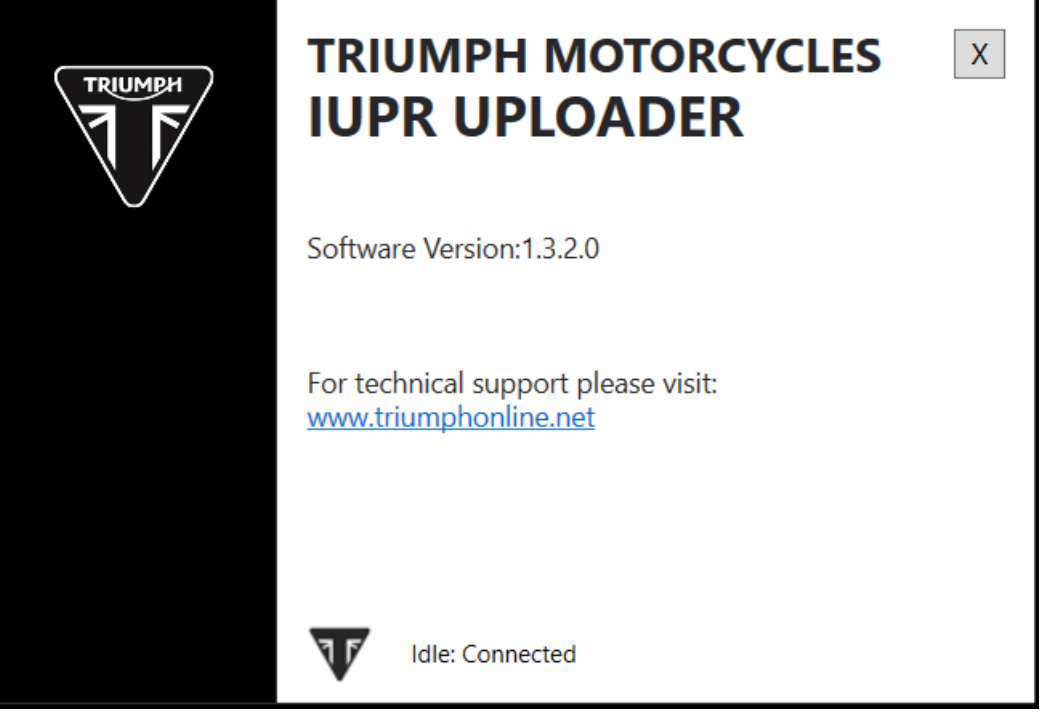

Clicking **View Log** will open a .txt file which contains a log of the application's activity. Clicking **Exit** will close the application.

## Trouble Shooting

In the event a error occurs with the IUPR Uploader application, the application status will report an error code and description. Full details of the fault codes, descriptions and remedial actions will be published to the Triumph Online website. A link to the Triumph Online website is provided on the 'About' screen detailed above.

## Note:

• Any errors experienced with the IUPR Uploader application will not affect the functionality of the Triumph Diagnostic Tool application in any way. The Triumph Diagnostic Tool can continue to be used as normal in the event that the IUPR Uploader application displays an error code.

#### Circulation

Initial and date when read and return to central file holder

| Service Manager | Parts Manager | Sales Manager | Workshop<br>Supervisor | Technician 1 | Technician 2 |
|-----------------|---------------|---------------|------------------------|--------------|--------------|
|                 |               |               |                        |              |              |

| ltem:           | 210.2                                                                                                    |
|-----------------|----------------------------------------------------------------------------------------------------|
| Description:    | Appendix A - Microsoft Windows .NET Framework Update                                                                                                    |
| Model Affected: | Rocket 3 R, Rocket 3 GT, Rocket 3 TFC, Street Triple S 660cc, Street Triple S 660cc<br>a2, Street Triple R, Street Triple R-LRH, Street Triple RS, Thruxton RS, Tiger 900,<br>Tiger 900 GT, Tiger 900 GT-LRH, Tiger 900 GT Pro, Tiger 900 Rally, Tiger 900 Rally<br>Pro |

During installation of the TDT 2020-09 update, the installation wizard will automatically check if your computer has .NET Framework Version 4.8 installed.

If the following screen appears during installation, this indicates that your computer requires a .NET Framework update. Follow the steps below to update your computer to .NET Framework Version 4.8.

| lup | orUploader.exe - This application could not be started.                                                                                                    |  |  |  |
|-----|----------------------------------------------------------------------------------------------------|--|--|--|
| 8   | This application requires one of the following versions of the .NET<br>Framework:<br>.NETFramework,Version=v4.8<br>Do you want to install this .NET Framework version now? |  |  |  |
|     | Yes No                                                                                                    |  |  |  |

1. The screen shown above asks "Do you want to install this .NET Framework version now?". Click **Yes**.

#### Note:

- Clicking yes will open a browser. You will be taken to the following Microsoft website:
- https://dotnet.microsoft.com/download/dotnet-framework/net48? utm\_source=getdotnetframework&utm\_medium=referral

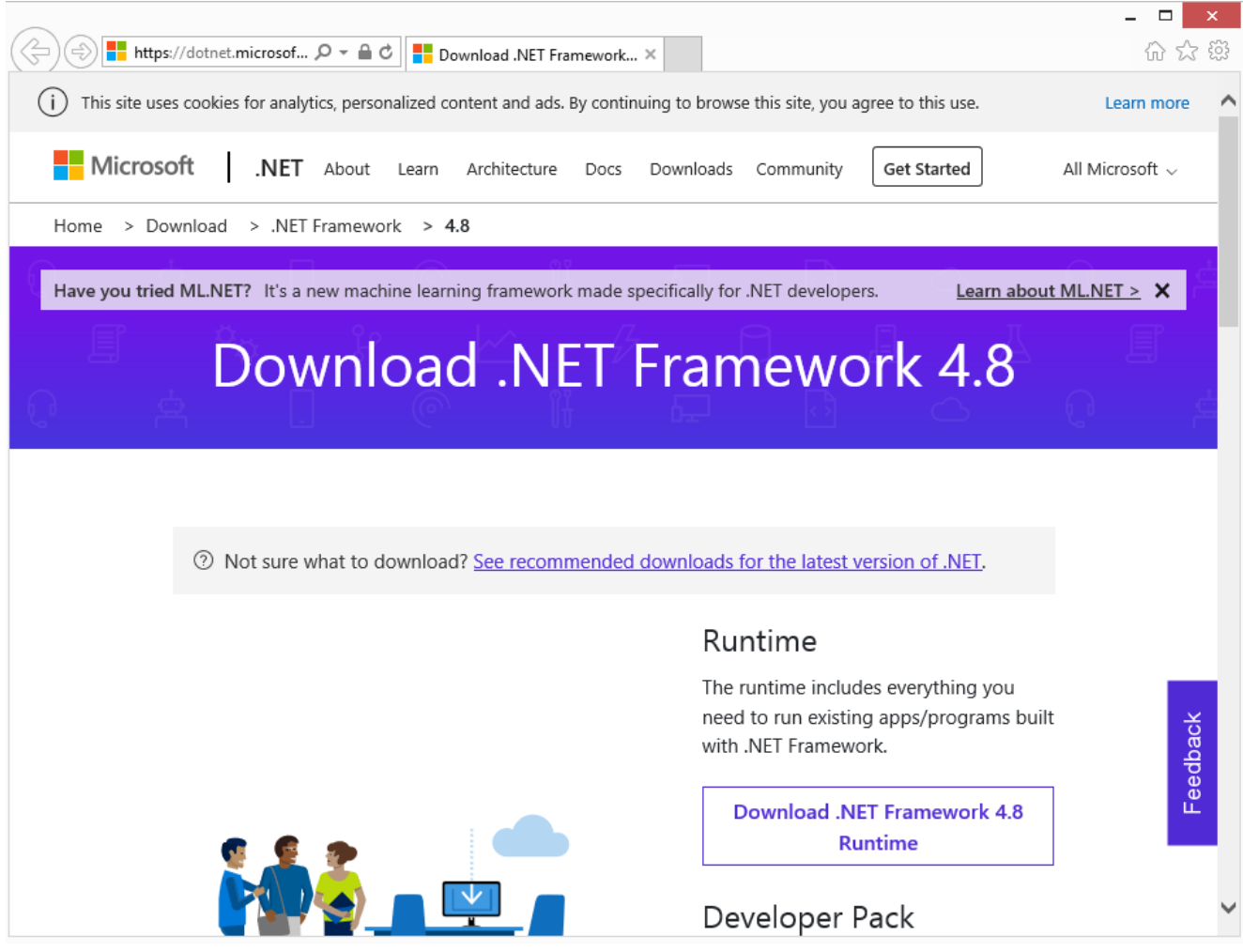

2. Click Download .NET Framework 4.8 Runtime.

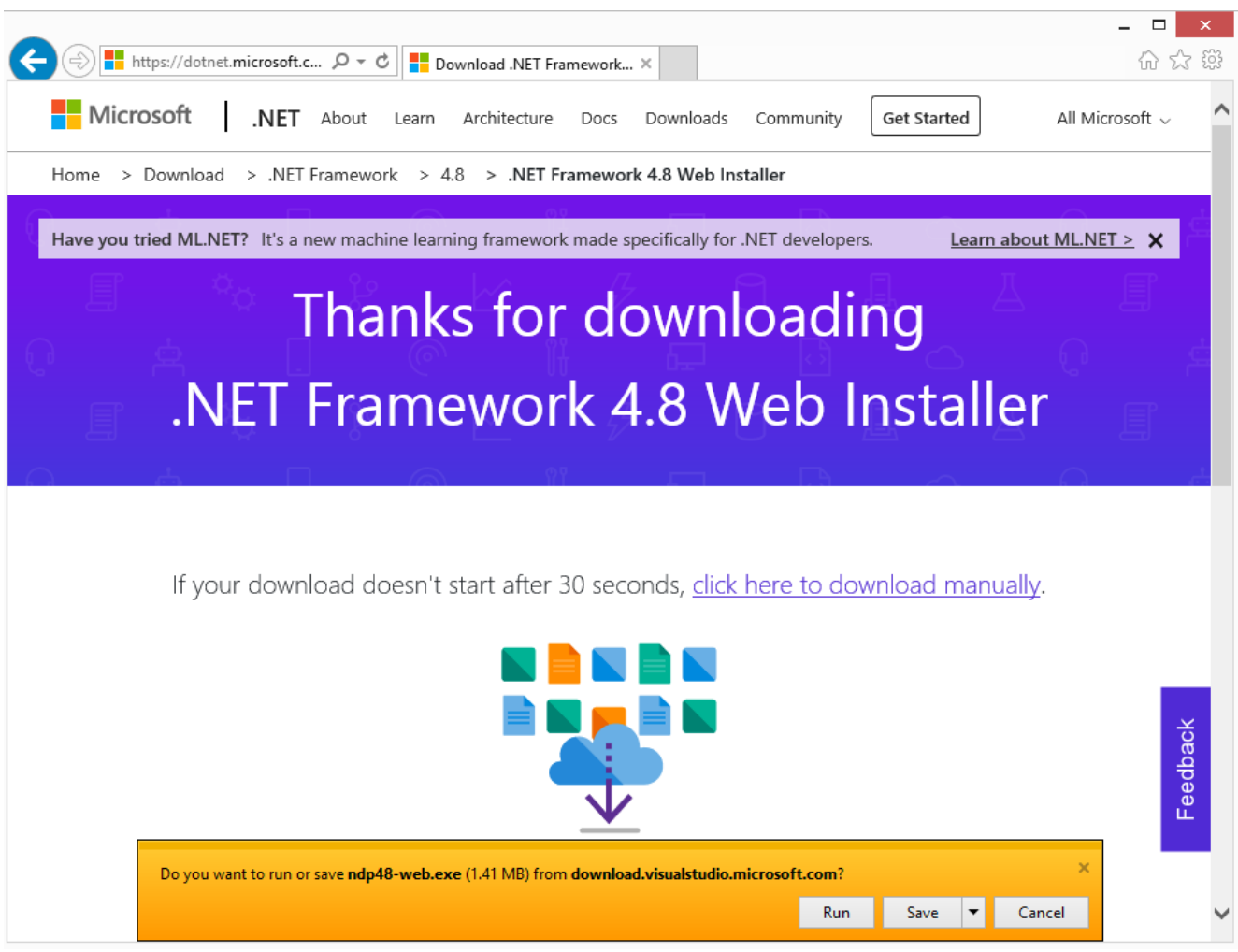

3. Click **Run** to run ndp48-web.exe from download.visualstudio.microsoft.com.

- 4. Read the Microsoft license terms.
- 5. Tick the box to confirm when you have read and accepted the license terms.

| ET Framewo                                                                                                    | Micro<br>ork 4.8 Setup | osoft .NET Fra               | mework                                             | -     |       |
|----------------------------------------------------------------------------------------------------|------------------------|------------------------------|----------------------------------------------------|-------|-------|
| Flease acce                                                                                                    | pt the idense terms    | to continue.                 |                                                    |       | .11   |
| MICROS                                                                                                    | OFT SOFTWARE           | SUPPLEMENTA                  | L LICENSE TERM                                     | IS    | ^     |
| .NET FRA                                                                                                    | MEWORK AND             | ASSOCIATED L<br>OPERATING SY | ANGUAGE PACK<br>STEM                               | S FOR | 1     |
| Microsoft Corporation (or based on where you live, one of its<br>affiliates) licenses this supplement to you. If you are licensed to us<br>Microsoft Windows operating system software (the "software"), yo<br>may use this supplement. You may not use it if you do not have a<br>license for the software. You may use this supplement with each<br>validly licensed copy of the software.<br>The following license terms describe additional use terms for this |                        |                              | its<br>ed to use<br>are"), you<br>have a<br>n each |       |       |
|                                                                                                    |                        |                              | for this                                           | ~     |       |
| ✔ I have r                                                                                                    | ead and accept the     | license terms.               |                                                    | •     |       |
| For data co                                                                                                    | llection information,  | read the <u>Microsoft</u>    | Privacy Statement.                                 |       |       |
|                                                                                                    |                        |                              | Install                                            |       | Cance |

6. Click **Install**.

7. The .NET Framework version 4.8 will now be downloaded and installed. This may take a few minutes.

| <b>_</b> 1 | Microsoft .NET Framework                                                             | _ 🗆 🗙  |
|------------|--------------------------------------------------------------------------------------|--------|
|            | .NET Framework 4.8 Setup<br>Please wait while the .NET Framework is being installed. | .NET   |
|            |                                                                                      |        |
|            | Download progress:                                                                   | O      |
|            | Downloading x64-Windows8.1-KB4486105-x64.cab                                         |        |
|            | Installation progress:                                                               | 0      |
|            | Installing necessary components for .NET Framework                                   |        |
|            |                                                                                      |        |
|            |                                                                                      |        |
|            |                                                                                      | Cancel |

8. The following screen will be displayed when installation is complete.

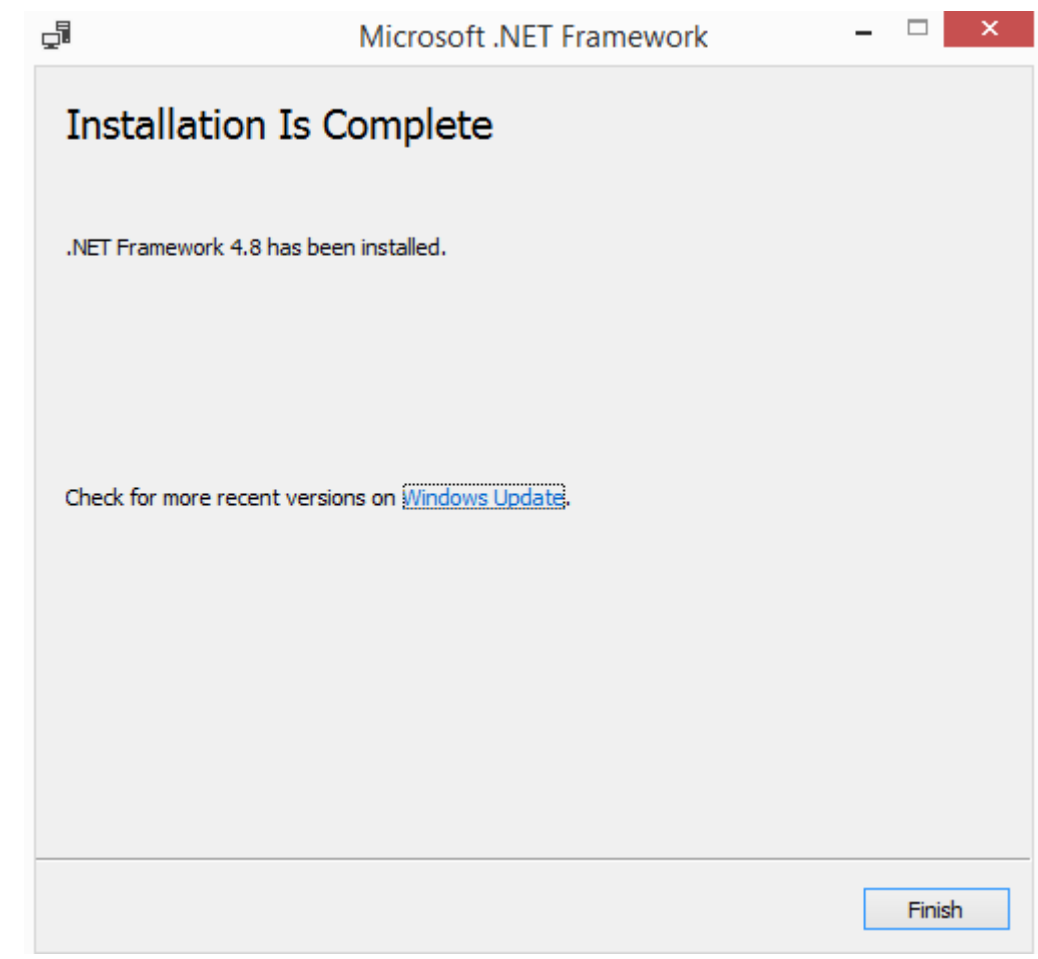

- 9. Click **Finish** to end the process.
- 10. You will be prompted to restart your computer. Click **Restart Now**.

| Microsoft .NET                                                                                                    | Framework     |  |  |
|----------------------------------------------------------------------------------------------------|---------------|--|--|
| You must restart your computer to complete the installation. If you choose<br>Restart Later, applications dependent on .NET Framework may stop<br>working. |               |  |  |
| Restart Now                                                                                                    | Restart Later |  |  |

#### Note:

• When the computer has restarted the process is complete. The Triumph Diagnostic Tool can now be used as normal.